# 振込を、もっと便利にお手軽に

## はましん

個人のお客様向け インターネットバンキング

# ご利用の手引き

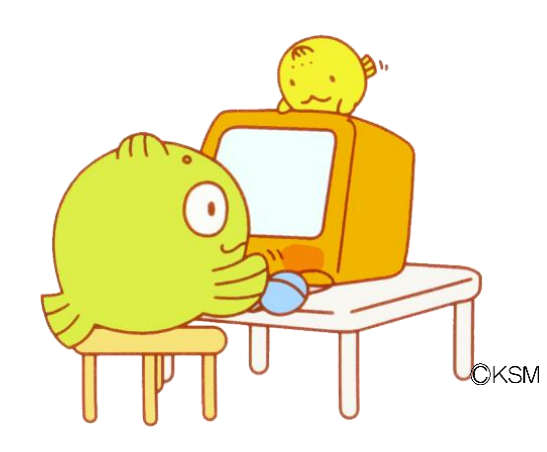

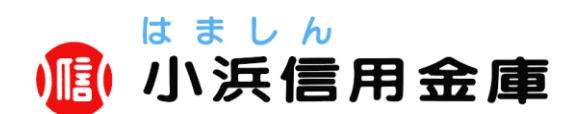

はましんインターネットバンキングサービスは、インターネット に接続できるパソコンやスマートフォンを利用して、残高照会やお 振込が行えるサービスです。

#### ■お取扱時間

| 月曜   | $7:00 \sim 24:00$ |
|------|-------------------|
| 火~金曜 | $0:00 \sim 24:00$ |
| 土曜   | $0:00 \sim 22:00$ |
| 日曜   | 8:00 ~ 24:00      |

※当日の即時振込・振替は、上記取扱時間内で可能ですが、土曜日のみ 21:50 までとなります。

※当金庫当座預金の振込・振替は、平日 8:00~15:00 でご利用 いただけます。

※祝日は曜日の設定に従います。

※ペイジー支払は、23:40~0:10は停止となります。

#### ■ホームページアドレス

パソコン・スマートフォン https://www.shinkin.co.jp/obama/ib/

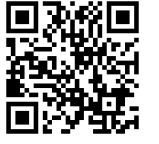

■**手数料**(R04.11.11 現在)

(1)基本手数料 個人・個人事業主 … 無料

法人

… 月額 550 円(税込)

#### (2) 振込手数料

| 振込金額   | 同店宛      | 本支店宛 | 他行宛   |
|--------|----------|------|-------|
| 3万円未満  | ám       | 业N   | 220円  |
| 3 万円以上 | <b>#</b> | 科    | 440 円 |

※同店内の同一名義宛の振込は無料となります。

#### ■ご利用限度額

申込時に「1回のご利用限度額」、「1日のご利用限度額」をご指 定いただきます。申込時の限度額の範囲内で随時お客様で変更いた だけます。ただし、ワンタイムパスワードを未利用の場合、当金庫 所定の金額までご利用限度額を引き下げます。

#### ■お問い合わせ先

| 『はましん EB センター』営業 | 日(平日) | 9:00~1 | 7:00 |
|------------------|-------|--------|------|
|                  |       |        |      |

| フリーダイヤ      | 7ル(無料)     | 0120-53-2166 |
|-------------|------------|--------------|
| ※ 榀 佐 士 生 竿 | ブ不明からがブザいま | こ たらや雨手/ださい  |

<ご注意事項>

ログインパスワードおよびお客様カードは、お客様自身の責任において、厳重に管理して、第三者へ開示しないでください。
 また、ログインパスワードについては、生年月日、電話番号、
 連続番号など他人に知られやすい番号の登録を避けるとともに、
 定期的に変更手続きを行ってください。

※当金庫職員がお客様にパスワードを確認させていただくこと はありません。

- お客様カードをなくされた場合は、ただちに当金庫までご連絡く ださい。
- 口座の入出金明細や残高は、こまめにご確認ください。身に覚えのない不審な取引が認められた場合は、ただちに当金庫までご連絡ください。
- 誤ったパスワードの入力が当金庫所定の回数連続して行われた場合は、その時点で当金庫は、本サービスの利用を停止します。パスワード相違による再開手続きは、当金庫に連絡のうえ、所定の手続きをとってください。
- インターネットバンキングでは、24 時間 365 日、不正取引が行われていないか監視をしています。様々な条件で取引が不正取引かどうかを判定します。※判定基準は随時変更されます。
   不正取引の疑いがある場合は、インターネットバンキングを停止の上、お取引確認のご連絡をさせていただきます。
   営業時間外に不正取引が検知された場合の連絡は、翌営業日となります。

※インターネットバンキングを安心してお使いいただくためのパソ コンの使用方法やセキュリティについての情報を後記しています。

※お客様に安全に安心してご利用いただくために、[はましんホームページ]-[操作マニュアル]に「セキュリティ対策チェックシート」を掲載しています。ご活用ください。

| ご利用を開始いただくには、 | P.3以降の<ご利用の流れ>を |
|---------------|-----------------|
| ご覧ください。       |                 |

| <ul> <li></li></ul> | <ul> <li>         だ期預金         インターネットバンキング専用の定期口座の新規開設、追加預         入、解約予約ができます。         定期預金の預入明細の照会ができます。         ※インターネットバンキング専用の通帳・証書等については発行         いたしません。     </li> <li>         がたしません。         <ul> <li>             がたいては多い。             </li> <li>             やなーネットバンキング専用の通帳・証書等については発行             いたしません。         </li> </ul> <ul> <li>             がたしません。         </li> </ul> <ul> <li>             がたしません。         </li> </ul> <ul> <li>             がたしません。         </li> </ul> <ul> <li>             がたの声がたの空后た、企業、自治体など収納機関に対して税金・各種料金の払込みができます。             </li> <li>             ※収納機関の請求内容および収納手続き結果などにつきまして             は直接、収納機関へお問い合わせください。         </li> </ul> <ul> <li>             がの機構成のにただきます。             </li> <li>             wind機関の請求内容および収納手続き結果などにつきまして             は直接、収納機関へお問い合わせください。             </li> <li>             やの通知を近けできます。                  </li> <li>             いたしかねますのであらかじめご了承ください。             </li> <li>             アノル通知サービス             </li> <li>             アノの通知を送付する他、セキュリティ情報等随時お届け             いたします。</li></ul></li></ul> | <u>インターネットバンキング専用のウィルス対策ソフト「Rappot (5</u> <u>水ート)1 (無料)</u> <b>(2利用を推発いたします.)</b> 「Rappot (ラボート)」は、日本アイ・ビー・エム株式会社が 提供する、インターネットバンキング専用のウィルス向け対策 いったです。   、バンストールするだけで自動的に機能し、インターネットバン キングを狙ったウィルスの検知や駆除、通信情報の改ざんの防御 ないます。   、市販のセキュリティソフトと併せてご利用ください。   、市販のセキュリティソフトと併せてご利用ください。   、市販のセキュリティソフトと併せてご利用ください。   、日販のセキュリティソフトと併せてご利用ください。   、日販のセキュリティソフトと併せてご利用ください。   、日販のセキュリティソフトと併せてご利用ください。   、日販のセキュリティソフトと併せてご利用ください。   、日本人へつジをご覧ください。   、フクタイムパスワード <b>(2利用を推発いたします</b> )   、日間りの使い捨てのパスワードで、ログイン (任意)・振込・   ハートリンスガイン(任意)・振込・   ハートリンスガイン(任意)・振込・   ハートリンスガイン(日意)・振込・   ハートリンスガイン(日意)・振込・   ハートリンスガイン(日意)・振込・   ハートリンスガイン(日意)・振込・   ハートリンスガイン(日意)・振込・   ハートリンスガイン(日意)・振込・   ハートリンスガイン(日意)・振込・   ハートリンスガイン(日意)・振込・   ハートリンスガイン(日意)・振込・   ハートリンスガイン(スワードに関する   ハートリン名   ハートリンス <b>シー シー シー シー シー シー シー シー シー シー シー シー シー シー シー シー シー シー シー シー シー シー シー シー シー シー シー シー シー シー シー シー シー シー シー シー シー シー シー シー シー シー シー シー シー シー シー シー シー シー シー シー シー シー シー シー シー シー シー シー シー シー シー シー シー シー シー シー シー シー シー シー シー シー シー シー シー シー シー </b> |
|---------------------|----------------------------------------------------------------------------------------------------|----------------------------------------------------------------------------------------------------|
|---------------------|----------------------------------------------------------------------------------------------------|----------------------------------------------------------------------------------------------------|

#### <ご利用までの流れ(パソコン)>

1)「お客様カード」、「はましん個人 I B サービス新規申込書(お客) 様控え)」をご用意ください。

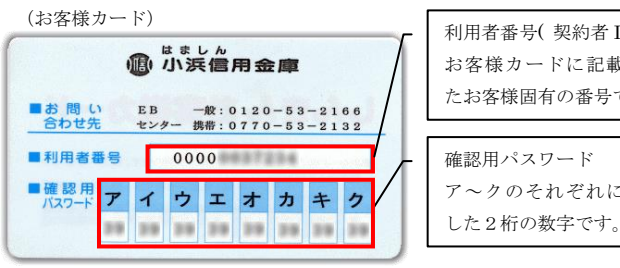

## 利用者番号(契約者 ID) お客様カードに記載され たお客様固有の番号です。 ア~クのそれぞれに対応

#### 「利用申込書(お客様控え)」 ※パスワード記入箇所抜粋

| 2. | . 契約者 I D (変更・解約 | iのみ記載ください)                                              |         |
|----|------------------|---------------------------------------------------------|---------|
|    | 契約者 I D (11 桁)   | お届けされた初回ログイン用パスワー                                       | 4       |
| 3  | 初回ログイン用パスワー      | (6桁~12桁の英数字) ※大文字小文字の区別があります。 は、初回ログイン時に変更していただ ととなります。 | <u></u> |
|    | ブラウザ用パスワード       | ブラウザ用パスワードとモバイル用パ<br>ードは、男なみものを「引入ください                  | スワ      |
|    | モバイル用パスワード       | スマートフォンはプラウザ用バスワー                                       | 。<br>ドを |
| 4  | ご利用限度額           | ご使用ください。                                                |         |

#### 2) アクセス方法

(1)当金庫のホームページにアクセスします。 https://www.shinkin.co.jp/obama/ib/ (2) [はましん IB ログイン] をクリックします。

#### 3) 初回口グイン

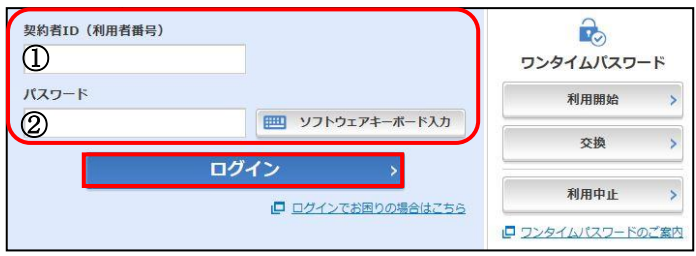

お客様カードに記載された

- 「契約者 I D (利用者番号) | を入力します。
- ②申込書に記入いただいた「ブラウザ用初回ログインパスワー

ドレを入力します。

「ログイン」をクリックします。

#### (2)ログインパスワードの変更

※ログインパスワードを変更します。 ここで変更したものが次回からのログインパスワードになります。 [注]6~12桁の半角英数字で、以下の点にご注意ください。 ・契約者 I Dとは同じでないこと。 ・現在のパスワードと同じでないこと。 ・英字は大文字・小文字を区別します。

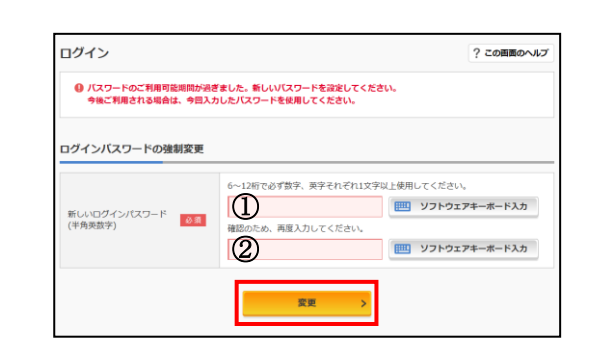

 ①変更するログインパスワードを入力します。 ②確認のため、①と同じものを再入力します。 「変更」をクリックします。

#### (3)メイン画面より、各サービスがご利用いただけます。

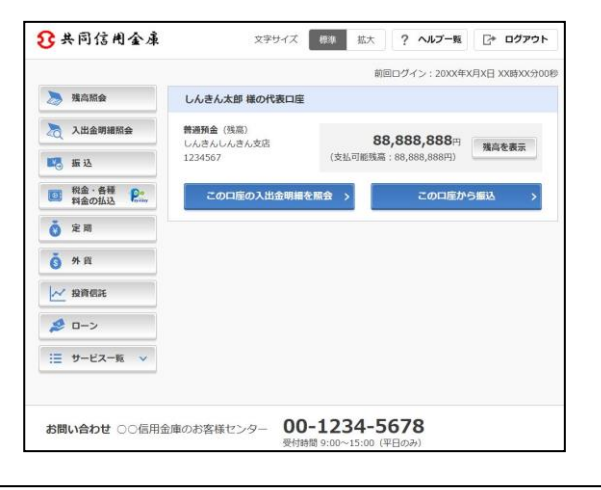

※表示画面はサンプル画面ですので、実際の画面とは異なります。

#### <ご利用までの流れ(スマートフォン)>

- 1)「お客様カード」、「はましん個人 I B サービス新規申込書(お客 様控え)」をご用意ください。
- 2) アクセス方法

(1)当金庫のホームページにアクセスします。

https://www.shinkin.co.jp/obama/ib/

- (2) 「はましん IB ログイン」をクリックします。
- 3)初回ログイン

(1)[ログイン画面]

| ログイン                    | ?                              |
|-------------------------|--------------------------------|
| ーログイン                   |                                |
| 契約者ID(利用者番<br>力し、「ログイン」 | 号)、ログインパスワードを入<br>ボタンを押してください。 |
| 契約者ID<br>(利用者番号)        | 0                              |
| ログイン<br>パスワード           | 2                              |
| 50M                     | ログイン                           |

#### お客様カードに記載された

① 「契約者 I D (利用者番号)」を入力します。 ②申込書に記入いただいた「ブラウザ用初回ログインパスワー ドレを入力します。 「ログイン」をクリックします。

#### (2)ログインパスワードの変更

\*ログインパスワードを変更します。 ここで変更したものが次回からのログインパスワードになりま **d**. [注]6~12桁の半角英数字で、以下の点にご注意ください。 ・契約者IDとは同じでないこと ・現在のパスワードと同じでないこと

・英字は大文字・小文字を区別します

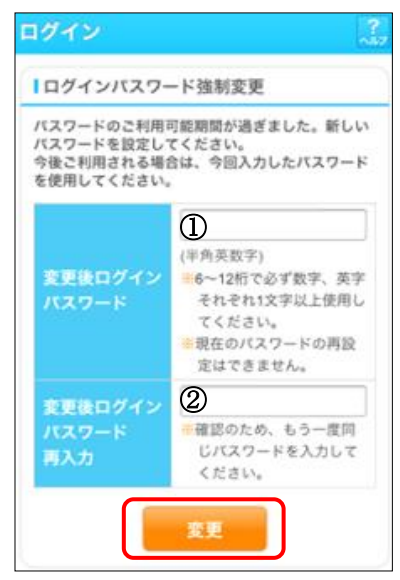

①変更するログインパスワードを入力します。
 ②確認のため、①と同じものを再入力します。
 「変更」をクリックします。

#### (3)メイン画面より、各サービスがご利用いただけます。

- >

>

>

+

| インターネットパン<br>こざいます。                                | ・キングをご利用いただきありか                                    | パとう         ¥         残高照会 |
|----------------------------------------------------|----------------------------------------------------|----------------------------|
|                                                    | 2013年10月07日 09時2277106                             | シビ 入出金明細照会                 |
| 代表口座の残高を                                           | お知りになりたい場合は、「列                                     | 5高 振込                      |
| 代表口座の入出<br>は、「入出<br>金明編<br>代表口座から<br>振辺<br>してください。 | の明細をお知りになりたい場合<br>」、ボタンを押してください。<br>する場合は、「振込」ボタンを | その他のサービス                   |
| お取引店                                               | 本店                                                 |                            |
| 科目                                                 | 普通                                                 |                            |
| 口座番号                                               | 0002147                                            |                            |

(画面続く)

#### <主な禁止操作>

はましん個人 I B サービスでは、画面間でのデータや認証情報 の整合性を保つため、ブラウザ標準機能の使用は禁止しておりま す。そのため、次の禁止操作を実行された場合は、エラー画面が 表示されます。

1)ログイン後の画面にてブラウザ機能の「履歴」を使用した操作

2)ブラウザ機能(「進む」、「戻る」、「中止」、「更新」)による画面操 作

3) URLの直接入力による画面の呼び出し

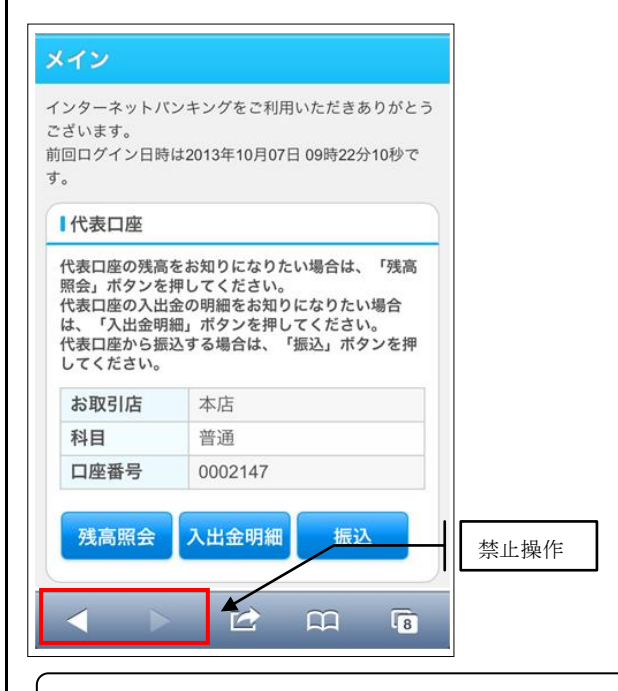

※表示画面はサンプル画面ですので、実際の画面とは異なります。

#### <振込操作の流れ(パソコン)>

#### ※新しい振込先へ振り込む場合の操作を説明しております。

登録済みの振込先へ振り込む場合は、手順4)にて「登録済みの 振込先に振り込む」の一覧から振込先を選択し、手順8)まで飛 びます。

1)契約者 I D・パスワードを入力し、ログインします。

| 契約者ID(利用者番号) | <b>し</b><br>ワンタイムバスワード |
|--------------|------------------------|
| パスワード        | 利用開始                   |
|              | 交換 >                   |
| ロジイン         | 利用中止 >                 |
|              | <u> ワンタイムパスワードのご案内</u> |

#### 2)メインメニューより「振込」を選択します。

|                               |               | 前四      | ログイン:20XX年)  | x月x日 XX時XX分00 |
|-------------------------------|---------------|---------|--------------|---------------|
| 🥭 雅高能会                        | しんきん太郎 様の代表口座 |         |              |               |
| 入出金明建版会                       | 普遍預金 (残高)     | 88      | .888.888     | -             |
| <b>15</b> 16 12               | 1234567       | (支払可総残高 | 88,888,888円) | 残尚を表示         |
| 111 税金・各種 Pe<br>料金の払込 Pain    | この口座の入出金明編    | tild >  | この口座か        | 5#833 >       |
| <mark>ن</mark> ک <sup>ی</sup> |               |         |              |               |
|                               |               |         |              |               |
| 6 外自                          |               |         |              |               |
| ● 外前                          |               |         |              |               |
| о́ * я<br>≥ 1986<br>20->      |               |         |              |               |

3)振込を行う口座の選択ボタンをクリックします。
 ※残高を表示するボタンで現在の残高を確認できます。

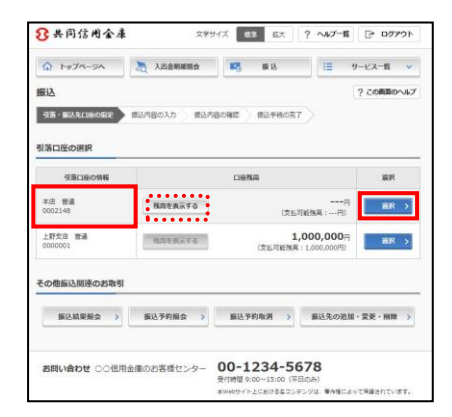

4)「新しい振込先に振り込む」をクリックします。

| 0                                                            | 文字サイズ 総要 記                         | 大 ? ヘルプー覧 [* ログアウト                    |
|--------------------------------------------------------------|------------------------------------|---------------------------------------|
| 1 HUJA-UA                                                    | 🚴 入出金明確照会 📑 振込                     | !■ サービス一覧 ∨                           |
| 振込                                                           |                                    | ? この画面のへい                             |
| 引落・振込先口座の震                                                   | 第込内容の入力 振込内容の確認 振込手利               | 株の元了                                  |
| 新しい厳込先に                                                      | 重り込む                               | 窓口で登録した振込先に振り込む                       |
|                                                              |                                    |                                       |
| 振込先を絞り込む                                                     |                                    |                                       |
| 療込先を絞り込む                                                     |                                    | ■込先の登録・変更・預除                          |
| 振込先を絞り込む<br>受取人                                              | 服込先口质の特相                           | 重込先の登録・変更・確除     選択                   |
| 療込先を絞り込む           療込先を絞り込む           受知人           3343 100 | 服込先口接の情報<br>東存品間由是 本店<br>雪通 002148 | ■<br>単<br>し<br>先の登録・変更・補除<br>度沢<br>変沢 |

- 5)振込先の金融機関を選択します。
- ※上段に表示されていない金融機関は下の50音から検索が可能 です。

| 2144 . 14                       |                                                                                          | 1505                |                                     | +8923 /          | hita a 1                       | <b>.</b>                                      | +0123 rl             | nsta en TR   |                                     | 11 <b>#</b> ####                                       | -7               |                    |                         | ? 20                  | り画面の      | NE |
|---------------------------------|------------------------------------------------------------------------------------------|---------------------|-------------------------------------|------------------|--------------------------------|-----------------------------------------------|----------------------|--------------|-------------------------------------|--------------------------------------------------------|------------------|--------------------|-------------------------|-----------------------|-----------|----|
| JINE 1                          | 22961-                                                                                   |                     |                                     | 1904237          | 1907                           | <u>, , , , , , , , , , , , , , , , , , , </u> | 194257               | 560.01       | no / 11                             | 0278007                                                | •1               |                    |                         |                       |           |    |
| 記機関                             | の選                                                                                       | R                   | -                                   |                  |                                |                                               |                      |              |                                     |                                                        |                  |                    |                         |                       |           |    |
| 三菱                              | 東京U                                                                                      | F J 🔮               | 行)                                  |                  | 三井                             | 住友筆                                           | 府                    | >            | ≡‡                                  | ‡住友銀行                                                  |                  |                    | ă                       | 後天銀行                  | ī         | >  |
| 埼                               | 玉りそ                                                                                      | な銀行                 | i >                                 |                  | ゆう                             | ちょ普                                           | 桁                    | >            | д                                   | ずほ銀行                                                   | >                |                    | ŋ                       | そな銀                   | 桁         | >  |
| 金融機関                            | の種類                                                                                      |                     | 23                                  |                  | ) 銀行<br>) すべ                   | С<br>тож                                      | )信用                  | 金庫           |                                     | ·漁協                                                    | 0 @              | 用組合                | ·商工                     | 中金・う                  | 労働金庫      | ž  |
| 金融機關                            | の種類                                                                                      | の頭文                 | 必須<br>字を選                           | IR C             | ) 銀行<br>) すべ                   | C<br>ての金i                                     | ) 信用<br>融機関          | 金庫           |                                     | i · 漁協                                                 | 0 (8             | 佣組合                | ·商工                     | 中金・う                  | 労働金庫      | E  |
| 金融機関<br>金融制<br>ア                | 8の種類<br>機関名(<br>力                                                                        | l<br>の頭文:<br>サ      | <ul> <li></li></ul>                 | (<br>で<br>訳<br>ナ | ) 銀行<br>) すべ<br><u>八</u>       | C<br>रळक्षे<br>र                              | )信用<br>融機関<br>ヤ      | 金庫           |                                     | i · 漁協<br>A                                            | ⊖ (e             | 開組合                | ·商工<br>P                | 中金 · 9                | 労働金庫<br>Z | I  |
| 金融機関<br>金融制<br>ア<br>イ           | 8の種類<br>機関名(<br>力<br><u>キ</u>                                                            | 1<br>の頭文:<br>サ<br>シ | <ul> <li>              ダ須</li></ul> |                  | )<br>銀行<br>) すべ<br>八<br>ヒ      | C<br>تمغا<br>ع                                | )信用<br>融機関<br>ヤ      | 金庫<br>ラ<br>リ |                                     | i - ﷺ<br>A<br>B                                        | ⊖ ∉<br>F<br>G    | 開組合<br>K<br>L      | ·商工<br>P<br>Q           | 中金 · う<br>U<br>V      | 労働金庫<br>Z | E  |
| 金融機関<br>金融制<br>ア<br>イ<br>ウ      | 100種類<br>開閉名(<br>カ<br>キ<br>ク                                                             | の頭文:<br>サ<br>シ<br>ス |                                     |                  | )<br>銀行<br>) すべ<br>八<br>ヒ<br>フ |                                               | )信用<br>融機関<br>ヤ<br>ユ | 金庫 ラリル       | ○ 機能                                | <ul> <li>▲</li> <li>▲</li> <li>B</li> <li>C</li> </ul> | F<br>G<br>H      | 用組合<br>K<br>L<br>M | ·商工<br>P<br>Q<br>R      | 中金 • 9<br>U<br>V<br>W | 労働金庫<br>Z | Ē  |
| 金融機関<br>金融制<br>ア<br>イ<br>ウ<br>エ | 10<br>理想<br>用<br>用<br>名<br>の<br>世<br>期<br>名<br>の<br>世<br>期<br>名<br>の<br>世<br>期<br>名<br>の | の頭文:サシスセ            |                                     |                  | )<br>銀行<br>すべ                  |                                               | )信用<br>融機期<br>ヤ<br>ユ | 金庫 ラリルレ      | <ul> <li>● 機師</li> <li>ワ</li> </ul> | - 漁協<br>A<br>B<br>C<br>D                               | F<br>G<br>H<br>I | 開組合<br>K<br>L<br>N | ·商工<br>P<br>Q<br>R<br>S | 中金 · 9                | 労働金庫<br>Z | Ē  |

※50 音ボタンをクリックすると金融機関名の候補が表示されるの

#### で、選択します。

| 「リ」からはじまる金融機関 |                                         |            |
|---------------|-----------------------------------------|------------|
| 的的農業協商組合      | りそな銀行                                   | 原来市業業協商組合  |
| 北北東東京同語合      | ALL ALL ALL ALL ALL ALL ALL ALL ALL ALL | 是欠結市農業協同組合 |
| 國旗用組合         |                                         |            |

6)振込先金融機関の支店を選択します。 支店の頭文字を50音ボタンから選択します。

|                                  |                                       |                                   |                              |             |                     |                      |                |                |                                                   |                           |                                    |                  |                  | ? 20             | の画面のへ    |
|----------------------------------|---------------------------------------|-----------------------------------|------------------------------|-------------|---------------------|----------------------|----------------|----------------|---------------------------------------------------|---------------------------|------------------------------------|------------------|------------------|------------------|----------|
| 引落・損                             | 殿込先口                                  | 座の指                               | æ                            | 报込内         | 喀の入                 | <i>,</i> ,           | 报込P            | 内容の積           | 12 ) 1                                            | 戦込手続のデ                    | <b>1</b> 7                         |                  |                  |                  |          |
|                                  | - 107                                 |                                   |                              |             |                     |                      |                |                |                                                   |                           |                                    |                  |                  |                  |          |
| 832751                           | 4/35                                  |                                   |                              |             |                     |                      |                |                |                                                   |                           |                                    |                  |                  |                  |          |
| 金融機關                             | 8                                     |                                   |                              |             | 浅草                  | 4信用金                 | 庫              |                |                                                   |                           |                                    |                  |                  |                  |          |
|                                  |                                       |                                   |                              |             |                     |                      |                |                |                                                   |                           |                                    |                  |                  |                  |          |
| を店名の                             | D検索                                   |                                   |                              |             |                     |                      |                |                |                                                   |                           |                                    |                  |                  |                  |          |
|                                  | _                                     |                                   | _                            |             |                     |                      |                |                |                                                   |                           |                                    |                  |                  |                  |          |
| 1 10 - +                         |                                       |                                   |                              | trou        | T (14               | PAT                  |                | 5+117          | +1+ 21 T                                          | TIRE A HO                 | +12 3                              |                  |                  |                  |          |
| <u>ゆうち</u>                       | あよ銀行                                  | へのお                               | 假込方法                         | まについ        | VT ( a              | பல்ர                 | お振込る           | をされる           | 方は必ず                                              | 「確認くだ」                    | さい。)                               | <u>.</u>         |                  |                  |          |
| <u>ゆうち</u><br>支店4                | 5よ銀行<br>各の頭:                          | <u>へのお</u><br>文字をi                | <u>服込方</u> 法<br>餐択           | まについ        | <u>T (l</u> a       | ර්න්ර                | お搬込る           | <u>* 2 1 2</u> | 方は必ず。                                             | 「確認くだ」                    | <u>さい。)</u>                        | <u>L</u> .       |                  |                  |          |
| <u>ゆうち</u><br>支店4<br>ア           | 5よ銀行<br>8の頭:<br>力                     | <u>へのお</u><br>文字をi<br>サ           | <u>観込方</u> 派<br>選択<br>タ      | <u>まについ</u> | <u>کر (ا</u>        | <u>८७८</u><br>२      | <b>た際込</b> る   | Eena<br>J      | <u>うちは必ず</u> 。<br>ワ                               | <u>「確認くだ</u> 」<br>A       | <u>さい。)</u><br>F                   | ĸ                | р                | U                | Z        |
| フ <u>ゆうち</u><br>支店4<br>ア<br>イ    | 5よ銀行<br>8の頭:<br>カ<br>キ                | <u>へのお</u><br>文字をi<br>サ<br>シ      | <u>職込方</u> が<br>羅択<br>タ<br>チ |             | バ<br>(は<br>ビ        | <b>じめて</b><br>マ<br>ミ | 世              | 5<br>U         | <u>うちは必ず</u> 。<br>ワ                               | <u>A</u><br>B             | <u>ຮັບ。)</u><br>F                  | ĸ                | P<br>Q           | U<br>V           | Z        |
| <u>ゆうち</u><br>支店4<br>ア<br>イ<br>ウ | aの頭:<br>カ<br>キ<br>ク                   | <u>へのお</u><br>文字をi<br>サ<br>シ<br>ス | <ul> <li></li></ul>          | ナニヌ         | バ (は<br>ハ<br>ヒ<br>フ | <u> て ミ ム </u>       | お振込る<br>ヤ<br>ユ | 5<br>U         | <u> 5 は必ず。                                   </u> | ▲<br>A<br>B<br>C          | <del>ຮັບ。)</del><br>F<br>G<br>H    | K<br>L<br>M      | P<br>Q<br>R      | U<br>V<br>W      | Z        |
| 支店4<br>ア<br>イ<br>ウ<br>エ          | al (銀行)<br>al の頭:<br>カ<br>キ<br>ク<br>ケ | へのお<br>文字をi<br>サ<br>シ<br>ス<br>セ   | <ul> <li></li></ul>          | たっし ナーニ ヌーネ |                     | <b>マ</b> ミ ム メ       | <del>۲</del>   | ラリルレ           | )方は必ず。<br>ワ                                       | _確認<た<br>A<br>B<br>C<br>D | <del>ال</del><br>ج<br>ال<br>آ<br>آ | K<br>L<br>M<br>N | P<br>Q<br>R<br>S | U<br>V<br>W<br>X | <u>Z</u> |

### ※50 音ボタンをクリックすると支店名の候補が表示されるので、

#### 選択します。

| 友店名の選択       |          |  |
|--------------|----------|--|
| 「ヤ」からはじまる支店・ | 出張所      |  |
| 八重洲口文店       | 八千代線が丘支店 |  |
|              | × 閉じる    |  |

#### 7)口座情報を入力します。

口座科目を選択・口座番号を入力し、「次へ」をクリックします。

|                             |          |                                                        |            |                  | ? この画面のヘルス |
|-----------------------------|----------|--------------------------------------------------------|------------|------------------|------------|
| 引着・騙込先口座の指                  | it BU    | 内容の入力 振込内                                              | 官の確認 振込手続の | <del>й</del> т — |            |
|                             |          |                                                        |            |                  |            |
| 振込先口座                       |          |                                                        |            |                  |            |
| 金融機関                        | 東京A信用会   | 金庫                                                     | 支店名        | 木店               |            |
|                             |          |                                                        |            |                  |            |
|                             |          |                                                        |            |                  |            |
| 口座情報の人力                     |          |                                                        |            |                  |            |
| 口座情報の人力                     | _        |                                                        |            | _                |            |
| 利用                          | 10.10    | • ## () #                                              |            | 訪我               |            |
| 口座情報の人力<br>料目<br>口座番号(半角数字) | 83<br>86 | <ul> <li>● 普通</li> <li>○ 当</li> <li>0002147</li> </ul> | i症 〇 貯蔵 〇  | 納税               |            |

8) 振込金額・依頼人名・振込指定日等を入力し、「次へ」を クリックします。

|                                                                                                    | 副連                           | 第12内容の確認 >                                                                                                    | 撤込手続の売了                                                                                 |           |
|----------------------------------------------------------------------------------------------------|------------------------------|----------------------------------------------------------------------------------------------------|-----------------------------------------------------------------------------------------|-----------|
| 込先口座の情報                                                                                                    |                              |                                                                                                    |                                                                                         |           |
| 口座名義人                                                                                                    | 金融機関                         | 支店名                                                                                                    | 科目                                                                                      | 口座番号      |
| 5545 823                                                                                                    | 東京A信用金庫                      | 本店                                                                                                    | 普通                                                                                      | 0002148   |
| 振込金額(半角数字)<br>≤約21                                                                                                    | 63                           | 10000                                                                                                    |                                                                                         |           |
| 振込金額(半角数字)<br>手数料                                                                                                    | 2011<br>E 11                 | 10000<br>                                                                                                    | 円<br>動から差し引いて振り込む                                                                       |           |
| <ul> <li>(半角数字)</li> <li>手数料</li> <li>(近位頼人(半角カナ)</li> <li>(使用できる文字)</li> </ul>                                                                        | 08<br>8<br>8<br>9<br>2011 01 | 10000<br>振込手数料を振込金部<br>ジキ> 907<br>※ 振込伝稿人は、カタカ:                                                                                                    | 円<br>助ら差し引いて振り込む<br>ナ、英数字、スペース、記                                                        | 号を使用で含ます。 |
| <ul> <li>(※自数字)</li> <li>手数料</li> <li>振込依頼人(半角力ナ)</li> <li>使用できる文字に</li> <li>(成)指定日(半角数字)</li> <li>(以指定日(半角数字)</li> <li>○</li> <li>入金のタイミング</li> </ul> |                              | 10000<br>通送手数料を振込金額<br>ジメシ 907<br>※ 振込在様人は、カタカ<br>・<br>・<br>・<br>その振込<br>・<br>、<br>・<br>、<br>、<br>、<br>、<br>、<br>、<br>、<br>、<br>、<br>、<br>、<br>、<br>、 | <ul> <li>円</li> <li>助から差し引いて振り込む</li> <li>ナ、英数字、スペース、記</li> <li>月</li> <li>日</li> </ul> | 号を使用できます。 |

 3)入力した情報に誤りがないかを確認し、「パスワード入力へ」 ボタンをクリックします。
 誤りがある場合には、訂正ボタンより内容を変更してください。

※口座名義人は自動的に取得しますので確認画面で、口座名義 人及び振込内容をご確認ください。

| 编入生情報            | 振込先口座  | 東京A信用金庫 本店 普通 0002147 | ाम ।   |
|------------------|--------|-----------------------|--------|
| 200227-D IND MIK | 受取人    | >>+> //t]             | EIIL , |
| 刘龙开诗和            | 引落口座   | 本店 普通 0002148         | IIE :  |
| 5)洛元1月歌          | 振込依頼人  | 3040 ADD              |        |
|                  | 振込指定日  | 2017年08月31日           |        |
| #13 + +          | 振込金額   | 10,000円               | IIE :  |
| 伽心内容             | 手数料    | 100円                  |        |
|                  | 振込合計金額 | 10,100円               |        |

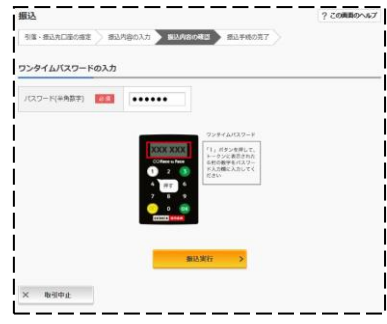

11)振込手続きの完了 「今回の振込先を登録」ボタンを押すと、次回から「登録済の 振込先」として使用できます。

|                                                  |                                                                                                    |                                                                                                    | ? この画面のヘルプ  |
|--------------------------------------------------|----------------------------------------------------------------------------------------------------|----------------------------------------------------------------------------------------------------|-------------|
| 引席・振込先口座の                                        | 州走 🔪 振込内容の入力                                                                                                    | 振込内容の確認  ■以手続の完了                                                                                                    | •           |
|                                                  |                                                                                                    | 💮 この商商を印刷                                                                                                    | ★ PDFダウンロード |
| 振込の手続きが完<br>受付番号: 5454<br>受付勝例: 2017<br>受付番号は、お問 | 了しました。<br>545<br>年08月28日10時35分258<br>い合わせ等で必要になる場合                                                                                 | )<br>がありますので使えておいてください。                                                                                                |             |
| 金藻任意设定文言: 首<br>振込内容                              | <b>1金移動予定日になりました</b> ∮                                                                                                    | 5、入出金明福程会により、貴金移動相果をご<br>う。入出金明福程会により、貴金移動相果をご                                                                         | ご確認下さい。     |
|                                                  |                                                                                                    |                                                                                                    |             |
|                                                  | 摄込先口座                                                                                                    | 東京A信用金庫 丰店 普通 0002:                                                                                                    | 147         |
| 振込先情報                                            | 振込先口座<br>受取人                                                                                                    | 東京A個用会庫 本店 普通 0002:<br>5045 /t1]                                                                                       | 147         |
| 振込先情報                                            | 振込地口座           受助人           引席口座                                                                                                 | 東京A億用金庫 本店 智道 00023           >>+>> 月日           本店 智道 0002148                                                         | 147         |
| 摄込先编辑<br>引落先编辑                                   |                                                                                                    | 東京4億用金庫 本店 普通 00021<br>3040 At3<br>本店 普通 0002148<br>3040 900                                                           | 147         |
| 振込先清報<br>引當先清報                                   | 振込売口座           受助人           列除口座           頭込の購入           振込原定日                                                                 | 東京A圏用金庫 半高 普通 00021     2042 村3     本店 普通 0002148     2017年08月31日                                                      | 147         |
| 振込先情報<br>引端先情報                                   |                                                                                                    | 東京A径用金庫 半点 香道 00021     ジロシ だ3     オ店 香道 0002148     ジロシ 507     2017年08月31日     10,000円                               |             |
| 振动光辉朝<br>引意光辉朝<br>振动内容                           | 振込地口座           受款人           利油口座           御込忠現人           御込忠現人           御込忠現人           御込忠現人           御込忠現人           御込忠現人 | 東京人総用金庫 本点 普通 00021     ジルド パリ     ボ流 普通 0002140     ジルド パリ     ジルド パワ     ジルド パワ     2017年00月31日     10,000円     100円 | 147         |

#### <よくあるご質問>

**Q** パスワードを変更したいのですが?

- A 「ログインパスワード」は、左メニューの「サービス一覧」-「ロ グインパスワード変更」にて変更できます。 「確認用パスワード」は、変更・再発行等できません。
- **Q** パスワード入力時、大文字と小文字は区別されますか?
- A 区別されます。パスワード入力時、大文字と小文字は別の文字 として認識されます。
- **Q** 「**お客様カード**」を紛失してしまったら、どうすればいいので すか?
- A 「お客様カード」をなくされた場合は、すみやかに当金庫まで ご連絡ください。

※その他ワンタイムパスワードのご利用方法等、「よくあるお問 合せ」をホームページにとりまとめております。是非ご覧く ださい。

#### <インターネットバンキングを安心してお使いいただくために>

最近、マルウェアやフィッシング詐欺等により、お客さまからロ グインパスワードなどを不正に取得し、お客さまになりすまして、 お客さまの口座から不正に預金を引き出す被害が発生しております。 本サービスをより安全にご利用いただくために、以下の点にご注 意のうえ、本サービスをご利用いただきますようお願いいたします。 ※詳しくは、ホームページ(インターネットバンキングを安全にご 利用いただくために)をご確認ください

- 1 契約者 I Dやログインパスワードは厳重に管理してください。
- 他のサイト等で使用している暗証番号(パスワード)は使用し ないことを推奨します。

#### 2 不審な電子メールは開かないようにしてください。

 不審な電子メール、身に覚えのない電子メールは開かないよう にしてください。添付ファイルを開いてしまうことで、マルウ ェア(不正なプログラム)がインストールされ、IDやパスワ ードが盗まれてしまう危険性があります。

#### 3 不特定多数の方が利用する環境では利用しないでください。

インターネットカフェなどの不特定多数の方が利用するパソコンでは、インターネットバンキングを利用しないでください。

#### 4 フィッシング詐欺にご注意ください。

○ I Dやパスワードを入力するページのアドレスバー(枠で囲ま れている部分)が緑色に表示されていることをご確認ください。

(🔄) 🥥 https://www11.ib.shinkin-ib.jp/webbk/lc 🔎 🖌 🔒 DigiCert Baltim... C 🔀 小浜信用金庫 インター

#### 5 ワンタイムパスワードのご利用をご検討ください。

- ワンタイムパスワードはお客様の任意でご利用いただけます。
   お客様のスマートフォンにインストールして利用するソフトウェアトークンがお勧めです。詳しくは、はましんホームページをご覧ください。
- 6 セキュアメールの採用
- Eメール通知サービスのEメールは電子証明書を利用した電子 署名を付与しています。
  - ※Eメール通知サービスの電子メールには他ページへのリンクを掲載しておりません。
- 7 スパイウェアやウイルスにご注意ください。
- ウィルス対策ソフトの導入や Windows のセキュリティアップ デートをこまめに行うほか、利用推奨しているブラウザをご利 用いただく等、パソコンのセキュリティ水準を最新の状態に保 ってください
- ○インターネットバンキングを狙ったウィルス向けの専用対策ソ フト「Rapport(ラポート)」をご導入ください。
   ※「Rapport(ラポート)」は無料でお使いいただけます。
- 8 ファイル共有ソフトのご利用にご注意ください。
- インターネットバンキングを利用するパソコンでは、ファイル 共有ソフトを利用しないでください。
- 9 不正利用を早期発見するために。
- Eメールアドレスの登録を推奨します。取引通知メールが送付 される他、不審電子メール情報などのセキュリティ情報等を随 時お知らせします。